# ربع ەتبقارمو لمعلا ليمز طخ نيوكت Cisco IP 7800 Series فتاه ةلسلس ىلع 8800 ةلسلسلا نم ةمظنألا ةددعتم فتاوەلاو Series

## فدەلا

الماعلا رطس ةبقارم تحبصاً (BLF) لوغشم حابصملا لقح لالخ نم ةنكمم كرتشملا لماعلا رطس ةبقارم تحبصاً قيئرم ةكبشلا يف رخآ فتاه ةلاح لعجي يذلا IP فتاه ىلع رشؤملا حابصم وه BLF تاملاكم تاملاكم عم ينيتور لكشب لماعتي صخشل ةديفم ةزيملا هذه نوكت .بقارمل رخآ قحلم ةلاح ديدحت وه BLF نم ضرغلا .ريتركس وأ يمامأ بتكم فظوم ةداع ،رخآ صخش دقو .فتاهلل بيولا ىلإ ةدنتسملا ةدعاسملا ةادألا يف قداع هنيوكت متيو .ةحمل يف كولسلا BLF ل نوكي ام قداع .اهمادختسإ دنع "تاملاكملا قرادإ" ىل عاضياً اهنيوكت متي يلات المال الالمال الالمال الالمال الالمال الالمال التالي المال الالمال الالمال الالمال الالمال الالمال الالم

- . رفوتمو لماخ بقارملا طخلا رضخا •
- amber ةزيملا دادعإ ءانثأ نيوكت أطخ ثدح.
- مادختسالا ديق بقارملا طخلا (تباث) رمحاً •
- انري بقارملا طخلا (ضيمو) رمحأ.

.Cisco IP 7811 فتاه ىلع BLF رفوتي ال **:ةظحالم** 

لا ىلع BLF لالخ نم لماع تنأ نم طخلا بقاري لكشي نأ فيك تنأ يدبي نأ قدام اذه فدهي :مادختساب ةمظنألا ددعتم فتاه ماظن sery و880 و 7800 فتاه تاه cisco ip

- ام ةداعو .مداخلاا نم وأ تنرتنإلاا نم ادروم URI لثمي (URI) دحوملا دراوملا فرعم اذه نوكي دقو .HTTP لوكوتورب مادختساب حفصتم ةطساوب اهيلإ لوصولا نكمي طيسب BLF نيوكت رشن لثم ،ةنيعم تاقيبطتل اديفم
- : لائمل ليبس ىلع .ةفيظو ءاعدتساب كل رايخلا اذه حمسي ةعسوم ةفيظو مادختسا حمسي ،URI رشنب ةنراقم .عيرسلا بلطلا ةفيظو ءاعدتسال ؛fnc=sd فتاهلل ةبقارم ةزهجأ ةدعب مايقلا دنع لهسأ ةئيهتب "ةعسوملا ةفيظولا"

ةيفيك ةفرعمل مجتنم قئاثو نم ققحتف ،تاملاكم ريدم مدختست تنك اذإ **:ةظحالم** تيوكت BLF.

# قيبطتلل لباقلا زاهجلا

- ۱۹) تنرتنإلا لوكوتورب فتاوه نم 8800 ةلسلس
- (IP) تنرتنإلا لوكوتورب فتاوه نم 7800 ةلسلس •

جماربلا رادصإ

• 11.0.1

لوغشم حابصملا لقح نيوكت

### URI مادختسإ

ليجست قوف رقناو بيولا ىلإ ةدنتسملا ةدعاسملا ةادألا ىلإ لوصولاب مق 1. ةوطخلا **قمدقتم تارايخ < لوؤسملا لوخد**.

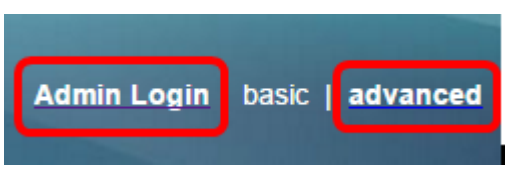

.مكحتلل ةيفرط ةدحو ATT<توص ةقطقط .2 ةوطخلا

| Info   | Voice  | Call History |             |        |      |
|--------|--------|--------------|-------------|--------|------|
| System | SIP    | Provisionin  | g Regional  | Phone  | User |
|        |        |              |             |        |      |
| Ext 9  | Ext 10 | User         | Att Console | TR-069 |      |

.*BLF ةمئاقل URI* لقح يف BLF ةمئاقل URI لخدأ .3 ةوطخلا

.BLF وه BLF ةمئاقب صاخلا URI نوكي ،لاثملا اذه يف :ةظحالم

| General     |                              |
|-------------|------------------------------|
| Sut         | oscribe Expires: 1800        |
| N           | umber of Units: 3 👻          |
|             | Server Type: Asterisk 👻      |
|             | BLF List URI: 9727441325_blf |
| Use Line Ke | ys For BLF List: No 🔽        |

ناك اذإ ةلدسنملا ةمئاقلا نم **معن** رتخأ ،BLF ةمئاقل طخلا حيتافم مادختسال .4 ةوطخلا فتاهلا طخ حيتافم مادختسإ بجي.

حيتافم مادختسا متيسف ،ةلصتم (KEM) حيتافملا ةعسوت ةدحو تناك اذا **:ةظحالم** فتاهلا ىلع ةدوجوملا طخلا حيتافم مادختسا دعب KEM ىلع ةدوجوملا طخلا.

| General                           |                |
|-----------------------------------|----------------|
| Subscribe Expires:                | 1800           |
| Number of Units:                  | 3 -            |
| Server Type:                      | Asterisk 👻     |
| BLF List URI:                     | 9727441325_blf |
| Use Line Keys For BLF List:       | No 👻           |
| Attendant Console LCD Brightness: | Yes            |
| BXfer On Speed Dial Enable:       | No             |

.**تارييغتلا عيمج لاسرا** قوف رقنا .5 ةوطخلا

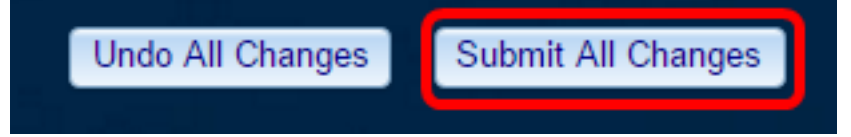

.cisco ip فتاه cisco ip لا ىلع URI لمعتسي BLF تلكش ىقلتي نآلا تفوس تنأ

#### ةدتمملا ةلادلا مادختسإ

ليجست قوف رقناو بيولا ىلإ ةدنتسملا ةدعاسملا ةادألا ىلإ لوصولاب مق 1 ةوطخلا **قمدقتم تارايخ < لوؤسملا لوخد**.

| Admin Login           | basic | advanced |
|-----------------------|-------|----------|
| The Designment of the |       |          |

.**فتاەلا < توصلا** قوف رقنا .2 ةوطخلا

| Info   | Voice | Call History | Personal Dire | ctory |      |
|--------|-------|--------------|---------------|-------|------|
| System | SIP   | Provisioning | Regional      | Phone | User |

متت يذلا فتاهلا ةلاح نوكتس .بقارملا حبصيس يذلا دادتمالا رتخأ .3 ةوطخلا بقارملا فتاه يلع ةيئرم هتبقارم.

.4 طخلا حاتفم رايتخإ متي ،لاثملا اذه يف **:ةطحالم** 

العناق التحمين الما المراجع التعام التعام (Extension 4. المراجع التعام التعام التعام التعام التعام التعام التعا

| Line Key 4 |                        |          |
|------------|------------------------|----------|
|            | Extension:             | 4 👻      |
|            | Share Call Appearance: | 1        |
|            | Extended Function:     | 2        |
|            |                        | 3        |
| Line Key 5 |                        | 4        |
|            | Extension:             | 5        |
|            | Share Call Appearance: | 6        |
|            | Extended Function:     | 7        |
|            |                        | 8        |
| Line Key 6 |                        | 9        |
|            | Extension:             | 10       |
|            | Share Call Appearance: | Disabled |

لا اخدا متي ،لااثملا اذه يف .ةعسوملا BLF الا الخدا .5 ةوطخلا fnc=blf:sub=9727441325\_blf@\$PROXY؛ext=9727441324@PROXY، ثيح :

- .ةعسوملا ةلادلا فيرعت = FNC •
- . ةعرسلا بلط قحلم = يعرفلا مقرلا •

.4 طخلا ربع 9727441324 دادتمالا ةبقارم 9727441325 ل نكمي ،لاثملا اذه يف **:ةظحالم** 

| Line Key 3             |                                                         |
|------------------------|---------------------------------------------------------|
| Extension:             | 3 👻                                                     |
| Share Call Appearance: | private -                                               |
| Extended Function:     |                                                         |
| Line Key 4             |                                                         |
| Extension:             | Disabled -                                              |
| Share Call Appearance: | private 👻                                               |
| Extended Function:     | fnc=blf;sub=9727441325_blf@\$PROXY;ext=9727441324@PROXY |

.**تارييغتال عيمج لاسرا** قوف رقنا .6 ةوطخلا

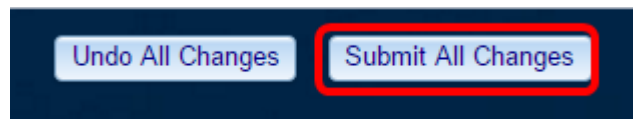

.كفتاه ىلع عسوم BLF فلم نيوكت نم نآلاا تيەتنا دق نوكت نأ بجي

# ليمزلا لمع طخ ةبقارم

فتاه ىلع ةدراو ةملاكم يقلت .1 ةوطخلا Cisco IP 7800 Series وأ 8800 Series فتاه ىلع ةدراو قملاكم يقلت .1 قوطخلا Phone.

حيتافملا ةعسوت ةدحو وأ بقارملا فتاه ىلع دوجوملا قحلملا طخ حاتفم ىلع .2 ةوطخلا (KEM)، ميلاٍ ةملاكملا ميجوت ةداعاٍ مزلي ثيح قحلملل فتاملا قلاح نم ققحت ،

| =( | =( | L  | =( | •  | c | =( | • | عاطل                 |
|----|----|----|----|----|---|----|---|----------------------|
| 5  | =( | C  | C  | ٠  | L | =( | • | إستنفار              |
| ≡ζ | ₹ζ | 5  | ₹ζ | ٠  | 5 | =( | • | قيد<br>الاستخدام     |
| -  | (  | () | -  | (1 | _ | _  | - | تم إيقاف<br>المكالمة |
| ⊗  | ⊗  | ⊗  | ⊗  | 8  | 8 | 8  | ⊗ | الخطأ                |

- هيجوت ةداعإ نكمي .حاتم هدصر متي يذلا طخلا نأ ينعي اذه رضخأ LED رشؤم ةملاكم.
- هيجوت ةداعإ نكمي .لوغشم هتبقارم متي يذلا طخلا نأ ينعي اذه رمحأ LED رشؤم ،ةيتوصلا ديربلا ةبلع ىلإ اههيجوت ةداعإ وأ اهطاقسإ متي دق نكلو ،ةملاكملا .تاملاكملا هيجوت ةداعإ قدعاقل اقفو

- طخك اذه عم لماعت .نري هدصر متي يذلا طخلا نأ ينعي اذه ضماو رمحأ LED رشؤم رمحأ LED رشؤمب.
- . ةزيملا دادعإ ءانثأ ثدح نيوكت أطخ نأ ينعي اذه نامرهكلا حابصم •

دنبلا ةلاح ديدحتب نآلا تمق دقل.

عرض فيديو متعلق بهذه المقالة...

انقر هنا لعرض المحادثات التقنية الأخرى من <u>Cisco</u>

ةمجرتاا مذه لوح

تمجرت Cisco تايان تايانق تال نم قعومجم مادختساب دنتسمل اذه Cisco تمجرت ملاعل العامي عيمج يف نيم دختسمل لمعد يوتحم ميدقت لقيرشبل و امك ققيقد نوكت نل قيل قمجرت لضفاً نأ قظعالم يجرُي .قصاخل امهتغلب Cisco ياخت .فرتحم مجرتم اممدقي يتل القيفارت عال قمجرت اعم ل احل اوه يل إ أم اد عوجرل اب يصوُتو تامجرت الاذة ققد نع اهتي لوئسم Systems الما يا إ أم الا عنه يل الان الانتيام الال الانتيال الانت الما